## **Employee Access: Direct Deposit**

Via Employee Access users can do the following:

1. Creating a new Direct Deposit

You will need your Routing Number, Bank Name, and Bank Account Number in order to add a new Direct Deposit entry. Once you have that information, follow the steps listed below.

1. Log into **Employee Access**, and select Personal Information.

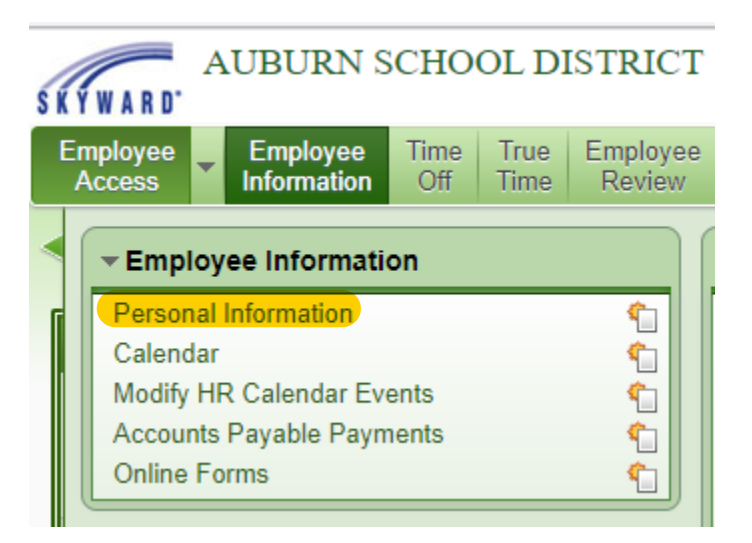

- 2. Open the Payroll options and select Direct Deposit.
- 3. Click the Add Net button if this is your first entry or Add Deduction Bank if you are adding another direct deposit entry.

| 💅 Direct Deposit - 05.20.1                                                                                     | 0.00.12 - Google Chrome                                                                                    | - 🗆 X                                             |
|----------------------------------------------------------------------------------------------------|----------------------------------------------------------------------------------------------------|---------------------------------------------------|
| www2.saas.wa-k12                                                                                               | .net/scripts/cgiip.exe/WService=wauburns71/rempltabs001.w                                                  |                                                   |
| SKYWARD AUBUI                                                                                                  | RN SCHOOL DISTRICT                                                                                         | Patty *payroll Account Preferences Exit ?         |
| Home Employee<br>Information                                                                                   | Time Off         Time         Employee Review         Expense Reimbursement         Online Open Enrollment |                                                   |
| ■ Personal I                                                                                                   | nformation 😭                                                                                               | 🤨 📝 📷 🏠 Favorites 🕈 🖺 New Window 🖶 My Print Queue |
| ▶ Demographic                                                                                                  | Employee: *payroll Patty P                                                                                 |                                                   |
| ▶ Personnel                                                                                                    | Direct Deposit                                                                                             |                                                   |
| ▼ Payroll                                                                                                    | Views: General V Filters: *Skyward Default V                                                               | T 🔟 🖻 🕰 🛕                                         |
| Check Estimator                                                                                                | Type Code Description Account Type Bank                                                                    | Routing<br>Bank Account Number                    |
| Calendar YTD<br>Fiscal YTD<br>History Report                                                                   | There are no records to display; check your filter settings.                                               | A                                                 |
| Direct Deposit                                                                                                 |                                                                                                    |                                                   |
| W2 Information<br>W4 Information<br>1095 Forms                                                                 |                                                                                                    |                                                   |
| the second second second second second second second second second second second second second second second s |                                                                                                    |                                                   |

- 4. Select the appropriate radio button, **Select My Bank** or **Request New Bank**. Then enter your Routing Number, Bank Account number and select where the deposit will go to your Checking or Savings.
- 5. Read the terms and conditions, and click the box to acknowledge your agreement, and click the Save button.

| 🕶 Add Direct Deposit - 05.20.10.00.12 - Google Chrome                                                                                                    |   |                              | × |  |  |
|----------------------------------------------------------------------------------------------------|---|------------------------------|---|--|--|
| www2.saas.wa-k12.net/scripts/cgiip.exe/WService=wauburns71/rgen1edit033.w?vTypeAct=Net&isPopup=t                                                                                                    |   |                              |   |  |  |
| Add Direct Deposit                                                                                                    | 1 | 1 🗟                          | ? |  |  |
| Primary Bank Account (Net Pay)<br>When adding/updating direct deposit information use the 'Select My Bank' option to select from the Bank list<br>in Skyward. If your Bank is not already set up in Skyward use the 'Request New Bank' option and complete<br>the required fields.                                                                                                    | : | <u>S</u> ave<br><u>B</u> ack |   |  |  |
| Select My Bank O Request New Bank  * Routing Number: <u>* Bank Name:</u> Bank Address:                                                                                                    |   |                              |   |  |  |
| * Bank Account:<br>* Account Type: Checking O Savings<br>Approval Attachment: Choose File No file chosen                                                                                                    |   |                              |   |  |  |
| Reimbursement transactions) by initiating credit entries to my account at the primary financial<br>institution indicated. In the event funds are erroneously deposited into my account, I authorize<br>Auburn School District to debit my account for an amount not to exceed the original amount of the<br>erroneous credit. I understand that I can cancel my direct deposit by written notification to the Payroll<br>Department by the 15th of the month. |   |                              |   |  |  |
| In addition to the primary direct deposit, you may designate up to two additional acconts with a specific dollar amount to be deposited from your net payroll.                                                                                                    |   |                              |   |  |  |
| Asterisk (*) denotes a required field                                                                                                    |   |                              |   |  |  |